# 慈大動物中心

# 動物預算費用使用記錄操作流程

# 100年3月

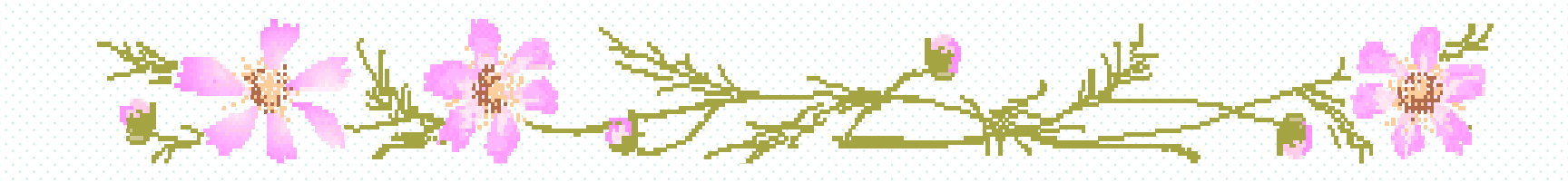

步驟一、由代養系統進入

| ▶ 動物代養                              |                |                        |
|-------------------------------------|----------------|------------------------|
| 異動 塡 單<br>異動 案件 查詢<br>支 出 憑 證 粘 存 單 | 經辦案件<br>代養明細查詢 | 流程問題諸洽動物中心 分機:1750-514 |
| 支出憑證粘存單                             |                |                        |
| <br>                                |                |                        |
|                                     | 回入口網站Go        |                        |
|                                     |                |                        |

### 步驟二、點選[代養明細查詢],由下拉式選單點選 [已結案]查狀態

|        | 『劉彻氏』               |                 | ▶ 相關資訊                 |
|--------|---------------------|-----------------|------------------------|
| 養明細查詢  | 異動填單<br>異動案件查詢<br>※ | 經辦案件<br>代養明細查詢  | 流程問題諸洽動物中心 分機:1750-514 |
| 養明細查詢: | 「査單號」               |                 |                        |
|        |                     | <b>间入口網站</b> Go |                        |
| 已結案    |                     |                 |                        |
|        |                     |                 |                        |
|        |                     |                 |                        |
|        |                     |                 |                        |
|        |                     |                 |                        |

## 步驟三、點選任一案號進入

|    | [6380    | 07.動物飼養單 | 位] ,狀態為【4,已結案】之動物代養申 | 請單 回本申請單功能表 | 间入口網站Go  |
|----|----------|----------|----------------------|-------------|----------|
| 筆數 | 案號       | 現況       | 申請單位                 | 主持人         | 申請日期     |
| 1  | SB990858 | 已結案      | 638007,動物飼養單位        | 蘇進成         | 99.12.29 |
| 2  | SB990821 | 已結案      | 638007,動物飼養單位        | 蘇進成         | 99.12.24 |
| 3  | SB990780 | 已結案      | 638007,動物飼養單位        | 蘇進成         | 99.12.16 |
| 4  | SB990735 | 已結案      | 638007,動物飼養單位        | 蘇進成         | 99.12.08 |
| 5  | SB990686 | 已結案      | 638007,動物飼養單位        | 蘇進成         | 99.12.01 |
| 6  | SB990638 | 已結案      | 638007,動物飼養單位        | 蘇進成         | 99.11.23 |
| 7  | SB990590 | 已結案      | 638007,動物飼養單位        | 蘇進成         | 99.11.16 |
| 8  | SB990578 | 已結案      | 638007,動物飼養單位        | 蘇進成         | 99.11.15 |
| 9  | SB990577 | 已結案      | 638007,動物飼養單位        | 蘇進成         | 99.11.15 |
| 10 | SB990576 | 已結案      | 638007,動物飼養單位        | 蘇進成         | 99.11.15 |

#### 步驟四、點選[計畫編號。會計科目.內容]進入

|                                     | <b>V</b>                |                            |                            |                                                                       |                                          |                                                              |                                                     |                        |                    |                        |
|-------------------------------------|-------------------------|----------------------------|----------------------------|-----------------------------------------------------------------------|------------------------------------------|--------------------------------------------------------------|-----------------------------------------------------|------------------------|--------------------|------------------------|
|                                     | đ                       |                            |                            | Ģ                                                                     | 基本資                                      | 資料                                                           |                                                     |                        |                    |                        |
|                                     |                         |                            |                            | 申請                                                                    | 單號                                       | SB9908                                                       | 858                                                 | 目前多                    | <b>【</b> 件狀態       | 4-已結案                  |
| 1                                   | ~~~~                    |                            |                            | 主持                                                                    | 人                                        | 蘇進成                                                          |                                                     | 異動E                    | 亅期                 | 99.12.29               |
| 1                                   | 69                      |                            |                            | 申請                                                                    | 單位                                       | 638007<br>養單位                                                | -動物飼                                                | 目前三                    | È辦人                | 詹麗慧                    |
|                                     |                         |                            |                            | 傳票                                                                    | 編號                                       | [9912                                                        | 1122]                                               | 收據制                    | 虎碼                 | [0]                    |
| 1                                   | 100 44                  | Mar I                      |                            | /≑[.===                                                               | 44 245                                   |                                                              |                                                     |                        |                    |                        |
| 1                                   | State States            |                            |                            | (計畫                                                                   | 編號                                       | 、曾計科目、P                                                      | 内容)                                                 |                        |                    |                        |
|                                     | and in                  | y                          | /                          | (計畫<br>[95                                                            | [編引光<br> 6380(                           | 、曾計科目、P<br>07-02-28] [2                                      | 内容)<br>2131270                                      | 01                     |                    |                        |
|                                     | J                       | y                          | <b>'</b>                   | (計畫<br>[95<br>蘇進成                                                     | [編就<br><mark>6380(</mark><br>:-醫院預       | 、曾計科白、P<br>07-02-28] [2<br>繳款CCMP95-RD-                      | 内容)<br>2 <mark>131270</mark><br>-206                | 0]                     |                    |                        |
|                                     | L                       | y                          |                            | (百丁畫<br>[95<br>蘇進成                                                    | 和局引光<br>6380(<br>- 醫院預                   | 、曾計科白、P<br>07-02-28] [2<br>繳款CCMP95-RD-                      | <b>讨容)</b><br>2 <mark>131270</mark><br>-206         | ני                     |                    |                        |
| 。明細                                 |                         | 9                          |                            | (百丁畫<br>[95<br>蘇進成                                                    | [桶 动龙<br>6380(<br>-醫院預                   | 、曾計科白、P<br><mark>07-02-28] [2</mark><br>繳款CCMP95-RD-         | <b>讨容)</b><br>2 <mark>131270</mark><br>-206         | 0]                     |                    |                        |
| 明細日期                                | 物種                      |                            | 代養金額                       | (計畫<br><b>[95</b><br>蘇進成<br>飼育<br>籠數                                  | 編號<br>6380(<br>-醫院預<br>籠數<br>金額          | 、曾計科白、P<br>07-02-28] [2<br>繳款CCMP95-RD-<br>繳點(一)<br>隻數 籠數 狀態 | <b>対容)</b><br>2 <b>131270</b><br>-206<br>空数都<br>集数都 | <b>〕</b><br>(二)<br>政状態 | 其它費用               | 備註                     |
| 明細<br>日期<br>01224                   | した<br>物種<br>Mice        | 代養<br>数量<br>50             | 代<br>養<br>金額<br>50         | (計畫<br>[95<br>蘇進成<br>飼育<br>竉數<br>8                                    | 編號<br>63800<br>-醫院預<br>奮數<br>金額<br>8     | 、曾計科白、P<br>07-02-28] [2<br>懲款CCMP95-RD-<br>懲點(一)<br>隻數 籠數 狀態 | 勺容)<br>2 <b>131270</b><br>-206<br>空数 籠<br>生数 籠      | 2]<br>(二)<br>数状態       | 其它<br>費用<br>0      | 備註<br>619室50隻8籠        |
| 明細<br>日期<br>11224<br>11225          | wice                    | 代積<br>数量<br>50<br>50       | 代養<br>金額<br>50<br>50       | (計畫<br><b>[95</b><br>蘇進成<br>額音<br>竉數<br>8<br>8                        | 編號<br>63800<br>-醫院預<br>金額<br>8<br>8      | 、曾計科白、P<br>07-02-28] [2<br>繳款CCMP95-RD-<br>繳點(一)<br>隻數 籠數 狀態 | 勺容)<br>2 <b>131270</b><br>-206<br>空数 籠              | 2]<br>(二)<br>效状態       | 其它<br>費用<br>0      | <u>備註</u><br>619室50隻8籠 |
| 明細<br>日期<br>11224<br>11225<br>11226 | 、<br>物種<br>Mice<br>Mice | 代養<br>數量<br>50<br>50<br>50 | 代養<br>金額<br>50<br>50<br>50 | (計畫<br><b>[95</b><br>蘇進成<br>簡<br>日<br>日<br>書<br>8<br>8<br>8<br>8<br>8 | 編號<br>63800<br>:醫院預<br>金額<br>8<br>8<br>8 | 、曾計科白、P<br>07-02-28] [2<br>繳款CCMP95-RD-<br>繳點(一)<br>隻數 籠數 狀態 | 勺容)<br>2 <b>131270</b><br>-206<br>空數 籠動             | [二]<br>改 狀態            | 其它<br>費用<br>0<br>0 | <b>備註</b><br>619室50隻8籠 |

#### 步驟五、按[重算預算]既可

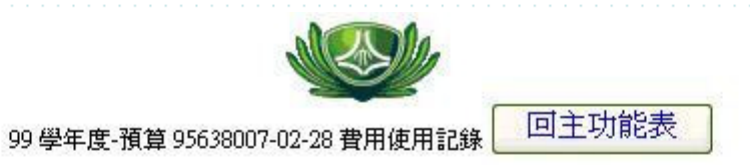

| 計劃編號:9 | 5638007-02-28          | 編列金額 | 57,000 |  |
|--------|------------------------|------|--------|--|
| 用途     | 蘇進成-醫院預繳款CCMP95-RD-206 | 在途開支 | 0      |  |
| 會計科目   | 21312700【預收款-動物暨代養費】   | 已用金額 | 57,000 |  |
| 單位編號   | 638007-動物飼養單位          | 可用餘額 | 0      |  |

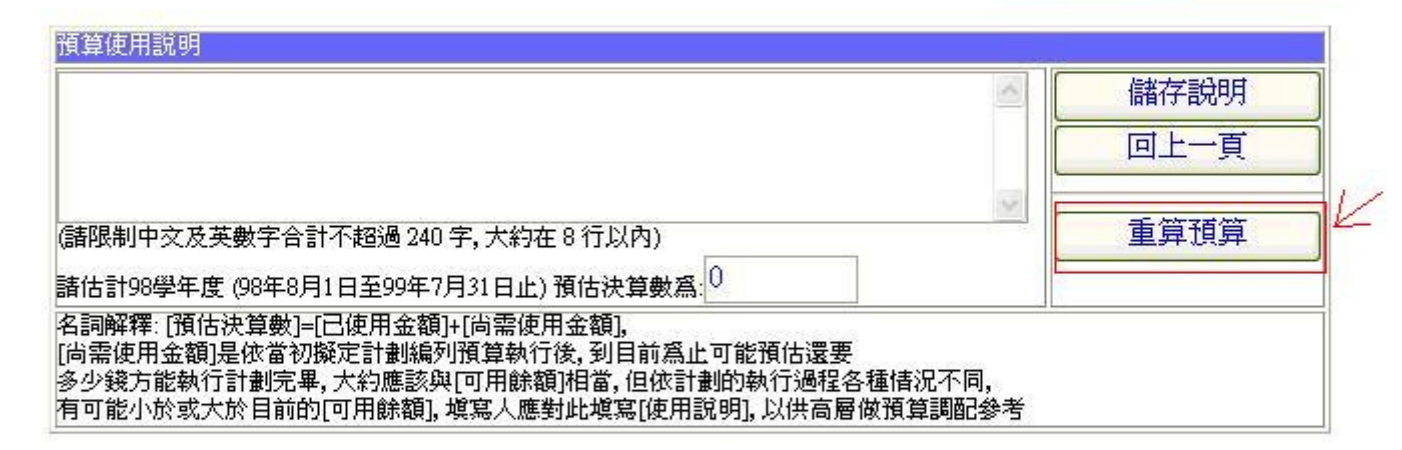

| NO | 類別   | 單據編號     | 說明   | 金額    | 預算餘額   | 狀態 | 申請日期     | 申請人 |
|----|------|----------|------|-------|--------|----|----------|-----|
| 1  | 動物代養 | SB950468 | 動物代養 | 539   | 56,461 | 4  | 95.11.29 | 蘇進成 |
| 2  | 動物代養 | SB950513 | 動物代養 | 345   | 56,116 | 4  | 95.12.01 | 蘇進成 |
| 3  | 動物代養 | SB950565 | 動物代養 | 464   | 55,652 | 4  | 95.12.12 | 蘇進成 |
| 4  | 動物代養 | SB950615 | 動物代養 | 466   | 55,186 | 4  | 95.12.21 | 蘇進成 |
| 5  | 動物代養 | SB950666 | 動物代養 | 726   | 54,460 | 4  | 95.12.28 | 蘇進成 |
| 6  | 動物代養 | SB950711 | 動物代養 | 1,200 | 53,260 | 4  | 96.01.03 | 蘇進成 |
| 7  | 動物代養 | SB950779 | 動物代養 | 743   | 52,517 | 4  | 96.01.09 | 蘇進成 |

#### 步驟六:

 請列印出表單作為附件
檢附『動物費及代養費用退款單』
至慈大動物中心,由承辦人核對正確退款金額
至慈大會計室,由經辦人確認無誤、影印存檔
缴交動物費及代養費用退款單正本至研究部, 研究部影印存檔後代轉至財務室各計劃承辦人